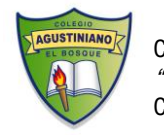

Colegio Agustiniano El Bosque *"Un Proyecto Educativo único y Propio"* Coordinación de Cultura y Deporte

# INSTRUCTIVO PARA ELECCIÓN DE ACADEMIAS DE LIBRE ELECCIÓN POR SISTEMA COLEGIUM Colegium (7)

#### Estimado apoderado/a:

A continuación, se explican los pasos a seguir para la inscripción de Academias de Libre Elección de forma Online. Ésta puede realizarse a través de un computador o de celular. La plataforma se abrirá el miércoles 23 de marzo a las 18:00 hrs. hasta del viernes 25 de marzo a las 21:00 hrs. y su prioridad es por orden de inscripción.

Antes de realizar la inscripción es indispensable que usted se haya informado y leído detalladamente el Cuadernillo de Academias de Libre Elección y el Reglamento de Academias.

## PASO Nº 1

Ingrese a la página web del Colegio: www.colegioagustiniano.cl

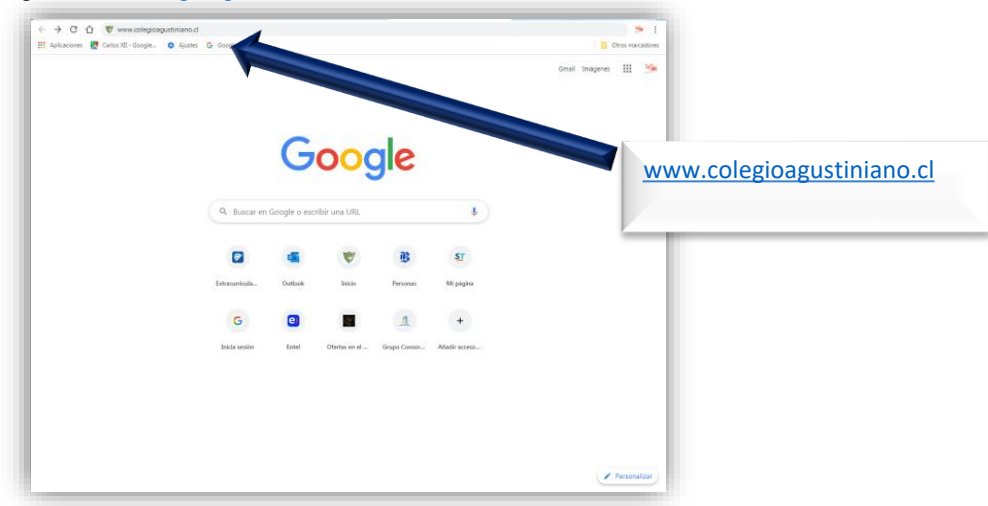

Extracurriculares

PASO Nº2: Pinche el apartado que dice Schoolnet, notas de los alumnos

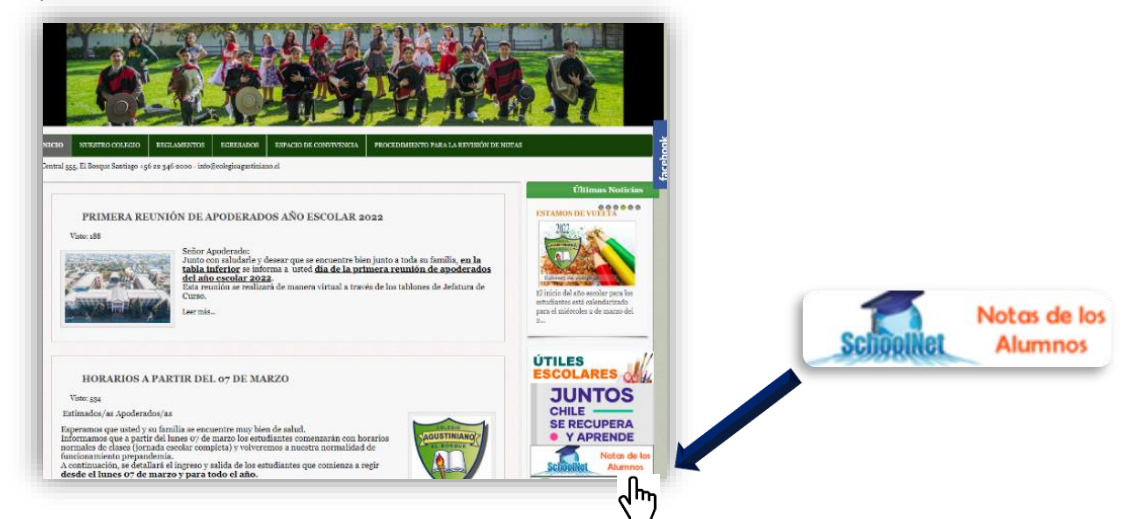

## PASO Nº 3:

Ingrese su usuario de Schoolnet y contraseña en los campos correspondientes y luego presione INICIAR SESIÓN

| 🗧 🛧 C 🗴 🕼 No es segurs   schodhet.collegium.com/svibiops/es_CU/ogin     | 🕸 🧐 beganas 🕽 1                        |                                                             |
|-------------------------------------------------------------------------|----------------------------------------|-------------------------------------------------------------|
| Contraction of the second                                               | itions stud: Selections unidons •      | 1                                                           |
| - Contraction                                                           | Acceso usuarios                        | Ingrese su Usuario y contraseña (Rut con digito, sin guion) |
| 🗢 SchoolNet                                                             | Lobidate lu contastella* El Reculidare |                                                             |
| SPACE N                                                                 | G - Chry                               | ego inicie sesión                                           |
| Collegium a proce benefity - Politica a Proceeding Republic do<br>Dates |                                        |                                                             |

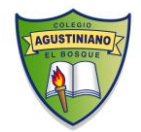

Colegio Agustiniano El Bosque *"Un Proyecto Educativo único y Propio"* Coordinación de Cultura y Deporte

## PASO Nº4: Pinche donde dice ACADEMIAS 2022

|                  |                                                 | Academias 2022                      | SchoolNet  |
|------------------|-------------------------------------------------|-------------------------------------|------------|
|                  | Colegio Polivalente<br>Agustiniano de El Bosque |                                     |            |
|                  | 88 Inicio                                       | Arademias 2022                      |            |
|                  | E Agenda                                        | i ladentos zez                      |            |
|                  | ☆ Calificaciones                                |                                     |            |
|                  | Observaciones                                   |                                     |            |
|                  | Asistencia                                      |                                     |            |
|                  | ■ ♡ Salud                                       |                                     |            |
| H Academias 2022 | Avisos de Cobranza                              |                                     |            |
|                  | Pagos                                           |                                     |            |
|                  | 워프 Datos Personales                             |                                     |            |
|                  | Informes                                        | La sección fue iniciada en una vent | ana nueva. |
|                  | Academias 2022                                  |                                     |            |
|                  | ռ                                               |                                     |            |
|                  | ሪግ                                              |                                     |            |

## PASO Nº5

- En caso de ser apoderado de 2 o más estudiantes marque el nombre del estudiante que desea inscribir
- Luego pinche la opción que dice "ABIERTAS"

| 🎕 Agustiniano el Bosque                                                                                     | S a                             | Extracurriculares         | 1<br>Pinche al estudiante que |
|----------------------------------------------------------------------------------------------------|---------------------------------|---------------------------|-------------------------------|
| Recursor (0) Inscrites (0) All<br>Acceptadas<br>In engens activectors<br>En espera<br>Ne repeta activectors | Pinche la opción que "ABIERTAS" | dice<br>2                 | desea inscribir               |
| <b>Delegium</b> © Copyright Cologium 2022 Publicas de prinsidad Censiciones de uno                          |                                 | Siguerros (a) (a) (b) (f) |                               |

### PASO Nº6:

- Una vez que haya pinchado la opción "ABIERTAS", aparecerán las academias en las cuales puede participar su pupilo/a.
- Verifique los horarios y días de las Academias de interés.
- Pinche las Academias que desea inscribir. Recuerde que son máximo 2. NOTA IMPORTANTE: recuerde que debe postular sólo a aquellas Academias con real interés de participar ya que la inscripción es automática. En las opciones inscritas el estudiante se comprometerse a participar durante todo el año escolar 2022.
- Una vez tenga seleccionadas sus academias haga click en POSTULAR.

| Resumen (0) In                         | scritas (0)       | Abiertas (6)                         | En espera (0)     | Finalizadas (6)                      |                  |
|----------------------------------------|-------------------|--------------------------------------|-------------------|--------------------------------------|------------------|
| Búsqueda                               |                   |                                      |                   | ~                                    | Postula          |
| ✓ LIBRE ELECCIÓN ARTES MARC            | Cierre: 16/3/2022 | LIBRE ELECCIÓN ATLETISMO 2           | Cierre: 16/3/2022 | LIBRE ELECCIÓN BALLET AVA            | Cierre: 16/3/202 |
| GP Profesor: Gabriel Pereira           | Cupos: 40         | AR Profesor: Arlette Alejandra Ramos | Cupos: 35         | VC Profesor: Valeria Carrasco        | Cupos: 20        |
| Fecha de inscripción: Sin fecha        |                   | Fecha de inscripción: Sin fecha      |                   | Fecha de inscripción: Sin fecha      |                  |
| Costo: Sin Costo                       |                   | Costo: Sin Costo                     |                   | Costo: Sin Costo                     |                  |
| Horario:<br>MIE 15:30-16:30            |                   | Horario:<br>MAR 17:00-<br>18:30      |                   | Horario:<br>MAR 15:10-<br>16:45      |                  |
| LIBRE ELECCIÓN CONJUNTO I              | Cierre: 16/3/2022 | LIBRE ELECCIÓN DANZAS FOL            | Cierre: 16/3/2022 | LIBRE ELECCIÓN VOLEIBOL IN           | Cierre: 16/3/202 |
| BS Profesor: Bélgica Elizabeth Serrano | Cupos: 20         | JH Profesor: José Raúl Henríquez     | Cupos: 30         | EE Profesor: Eduardo Arando Espinoza | Cupos: 3         |
| Fecha de inscripción: Sin fecha        |                   | Fecha de inscripción: Sin fecha      |                   | Fecha de inscripción: Sin fecha      |                  |
| Costo: Sin Costo                       |                   | Costo: Sin Costo                     |                   | Costo: Sin Costo                     |                  |
| Horario:<br>MIE 15:15-17:30            |                   | Horario:<br>MAR 16:00-<br>17:00      |                   | Horario:<br>VIE 17:00-18:30          |                  |

- Una vez inscritas podrá ver en la opción INSCRITAS las academias elegidas
- Luego cierre sesión.